Guida

## **Login con codice QR** con computer e tablet

In questa guida le illustriamo come accedere all'e-banking con il codice QR sul suo computer o computer portatile.

Per accedere le serve un tablet sul quale è installata l'app mobile banking della Banca Migros. Per attivare una volta sola la funzione di scansione del codice QR sul dispositivo mobile, riavvii l'app mobile banking dopo il primo login.

**Nota:** se non ha ancora installato l'app e-banking della Banca Migros su un dispositivo mobile, segua le istruzioni **bancamigros.ch/configurare-mobile-banking**.

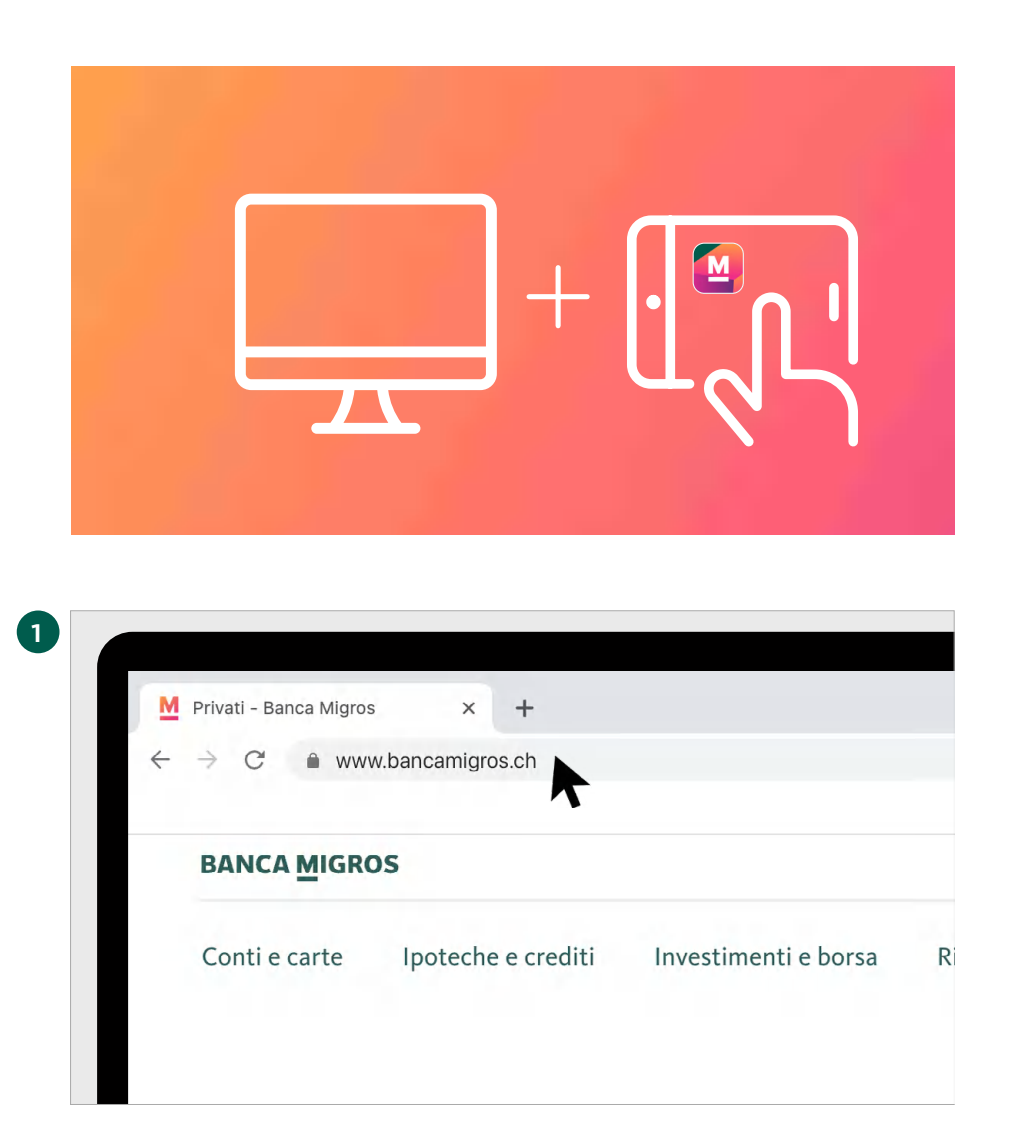

Per accedere all'e-banking con il codice QR, occorre un computer e il tablet che usa ad oggi per l'e-banking.

#### Accesso nel browser

Nel browser del suo computer digiti **www.bancamigros.ch** per accedere all'e-banking tramite il sito web della Banca Migros.

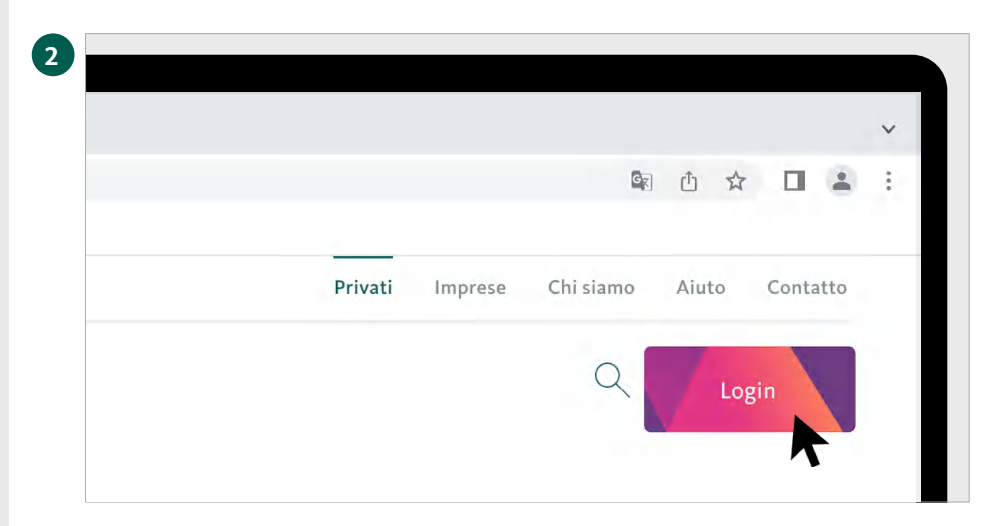

#### Accesso all'e-banking

Clicchi ora sul pulsante **«Login»** in alto a destra sullo schermo per accedere all'e-banking.

#### Pagina d'accesso all'e-banking

Sulla schermata appare la pagina d'accesso.

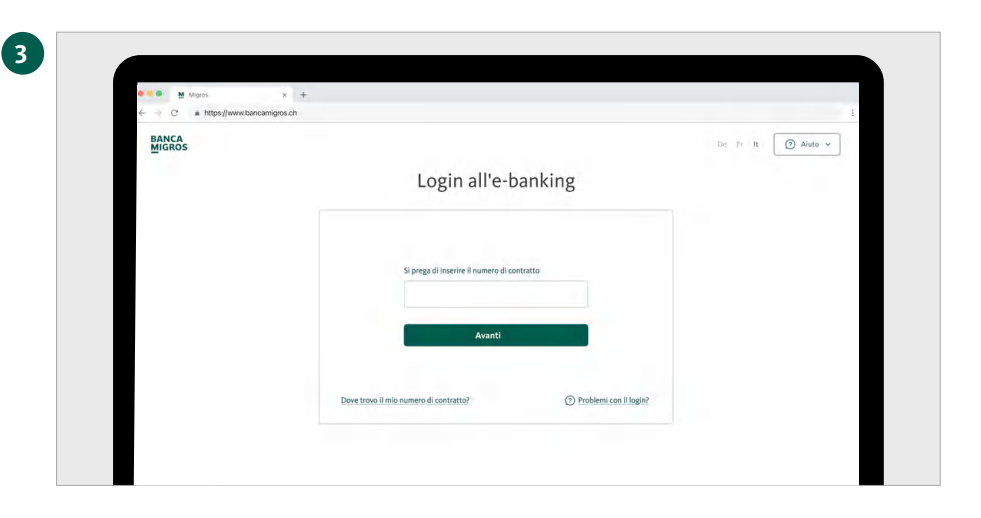

## Aprire l'app mobile banking

Avvii l'app mobile banking sul suo tablet.

Per passare al passaggio successivo occorre il tablet.

4

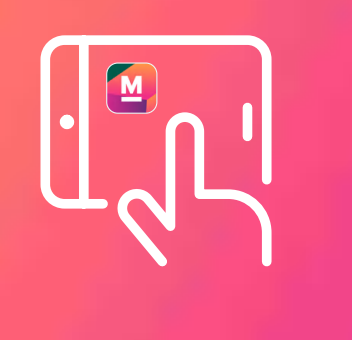

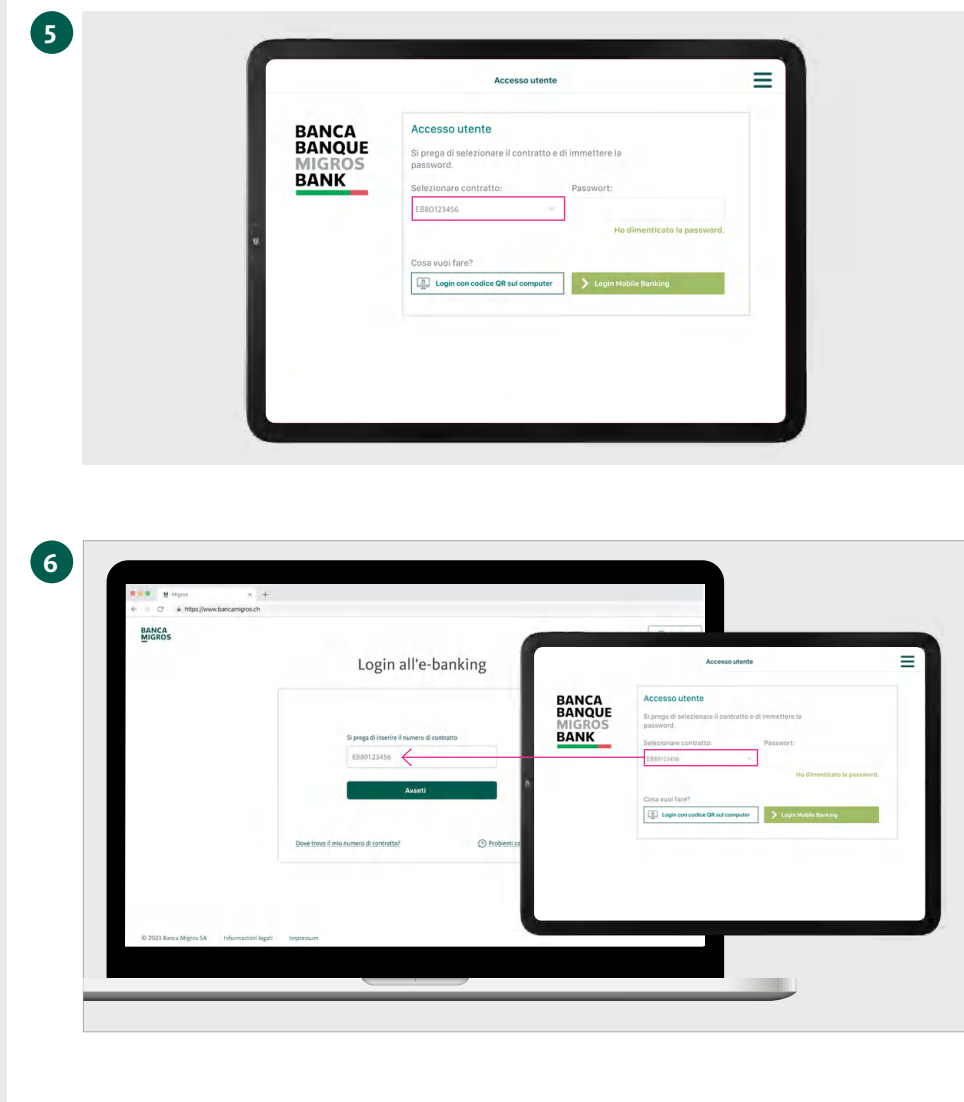

# Immettere il numero di contratto

Selezioni sul tablet il numero di contratto.

#### Inserire il numero di contratto

Inserisca il numero di contratto nella pagina di accesso del computer e clicchi su **«Avanti».** 

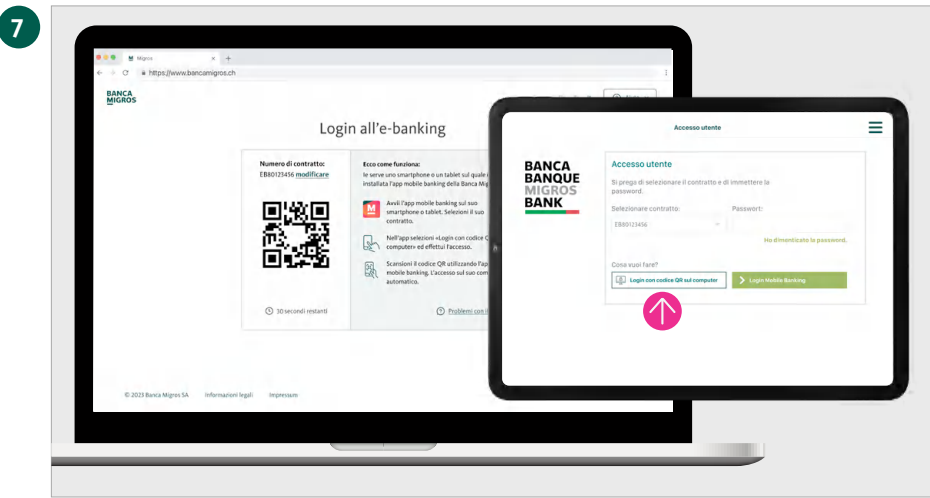

# Selezionare «Login con codice QR»

Sullo schermo del computer appare ora un codice QR. Inserisca ora la password sul tablet e selezioni **«Login con codice QR sul computer».** 

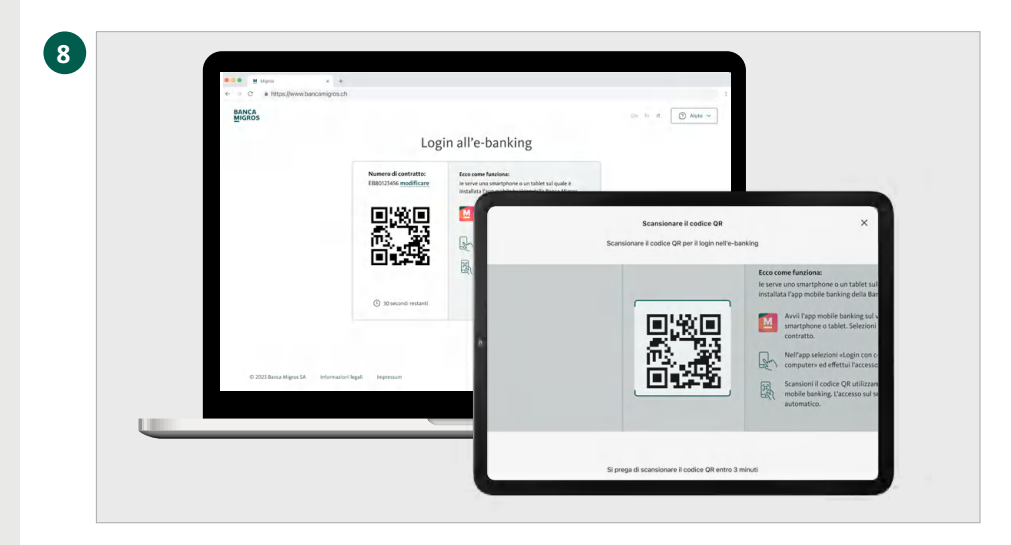

### Scansionare il codice QR

Scansioni con il suo tablet il codice QR sullo schermo del computer.

#### **Trasmissione riuscita**

Sul dispositivo mobile riceve la conferma dell'avvio del processo di login.

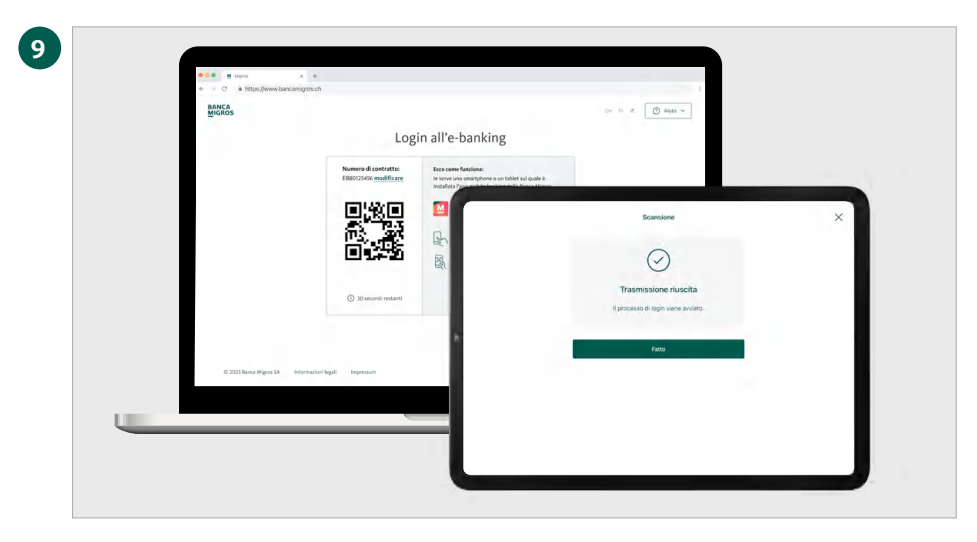

### Benvenuti nell'e-banking

La pagina iniziale del suo e-banking viene ora visualizzata automaticamente nel browser del suo computer.

| \$55A         |                                                                                                    |                                                                                                    | 0 |
|---------------|----------------------------------------------------------------------------------------------------|----------------------------------------------------------------------------------------------------|---|
| R             | Buongiorno                                                                                                    |                                                                                                    |   |
| P researe     | Patrimonio 2'305.45 >>                                                                                                    | Pagamenti                                                                                                    |   |
| a typest      | Se Properties Teleford De Teleford De Tele | Derivasia                                                                                                    |   |
| i Geo         | Statestate #200                                                                                                    | A det constant                                                                                                    |   |
| al university | S Printe Matter                                                                                                    | A CONTRACTOR OF A CONTRACTOR OFTA CONTRACTOR OFTA CONTRACTOR OFTA CONTRACTOR O |   |
| a territ.     | Castolic Totolic (201)                                                                                                    | Registrazioni e ordini                                                                                                    |   |
| × impedanced  | 9 MARKA                                                                                                    | Subsection Factor                                                                                                    |   |
|               |                                                                                                    | CONCIMINATION CONTRACTOR                                                                                                    |   |
|               | Carte                                                                                                    | Proprietals programmatic firms of 30.06.2023                                                                                                    |   |
|               | + colloau soo ara                                                                                                    | 9 Tryaperent                                                                                                    |   |
|               |                                                                                                    | California delana Palabica                                                                                                    |   |
|               |                                                                                                    |                                                                                                    |   |
|               | and the second second se                                                                                                    | Registration providencie                                                                                                    |   |
|               | Wisa Debit Chir                                                                                                    | 2 tes -35000                                                                                                    |   |
|               |                                                                                                    |                                                                                                    |   |
| Datasa        |                                                                                                    |                                                                                                    |   |
| E leget       |                                                                                                    |                                                                                                    |   |